# TLS / Certificates for Radmind

# On the Server:

## Create a Certificate Authority

1. Create the Certificate Authority directory structure:

In terminal, enable root in terminal – (I usually type sudo su – at the prompt)

root# cd /var/radmind root# mkdir CA root# mkdir CA/certs root# mkdir CA/crl root# mkdir CA/newcerts root# mkdir CA/private root# echo "01" > CA/serial root# touch CA/index.txt

 Download the openssl config file from Umich root# cd /var/radmind/CA root# curl –O <u>http://www.rsug.itd.umich.edu/software/radmind/files/openssl.cnf</u>

Watch file download

 Create self-signed certificate authority (CA) certificate and encrypted private key root# cd /var/radmind/CA root# openssl req -new -x509 -days 360 -keyout private/CAkey.pem -out ca.pem -config \ openssl.cnf

(note: I've been unable to set my certificates to last longer than 360 days even if I enter a different number after the days field)

when prompted, create PEM passphrase

Data for fields: Country Name: US State/Province Name: Massachusetts Locality Name: City Name Org. Name: College Org Unit Name: Dept Name Common Name: servername.college.edu E-mail Address: acctname@college.edu

## Create a Certificate for the Server

 Create a certificate request and an unencrypted private key root# cd /var/radmind/CA root# openssl req -new -keyout key.pem -out req.pem -days 360 -config openssl.cnf -nodes

Data for fields: Country Name: US State/Province Name: Massachusetts Locality Name: City Name Org. Name: College Org Unit Name: Dept Name Common Name: servername.college.edu E-mail Address: acctname@college.edu

 Sign the certificate request with the CA's certificate and private key root# cat req.pem key.pem > new-req.pem root# openssl ca –policy policy\_match –out out.pem –config openssl.cnf –infiles new-req.pem

Confirm signing of certificate

- Combine the certificate and key into one file root# cat out.pem key.pem > cert.pem
- 4. Remove temporary files root# rm req.pem new-req.pem out.pem

#### Extra Steps

- 1. Copy the server's certificate into /var/radmind/cert on the server root# cp /var/radmind/CA/cert.pem /var/radmind/cert
- 2. Copy the CA's certificate into /var/radmind/cert on the server root# cp /var/radmind/CA/ca.pem /var/radmind/cert

## Create a Certificate for the Client

 Create a certificate request and an unencrypted private key – this certificate will only be valid for 360 days, so you may want to make the time longer root# cd /var/radmind/CA

root# openssl req -new -keyout key.pem -out req.pem -days 360 -config openssl.cnf -nodes

Data for fields: Country Name: US State/Province Name: Massachusetts Locality Name: City Name Org. Name: College Org Unit Name: Dept Name Common Name: **labname** E-mail Address: fake@college.edu

 Sign the certificate request with the CA's certificate and private key root# cat req.pem key.pem > new-req.pem root# openssl ca –policy policy\_match –out out.pem –config openssl.cnf –infiles new-req.pem

Confirm signing of certificate

 Combine the certificate and key into one file root# cat out.pem key.pem > labname.pem

- 4. Remove temporary files root# rm req.pem new-req.pem out.pem
- 5. Move combined certificate & key into /var/radmind/CA/certs root# mv labname.pem certs/labname.pem

## On the Client:

Enable root in terminal (back door - see beginning of documentation)

- 1. Create the directory called cert in radmind root# mkdir cert /var/radmind
- Copy the client's certificate into /var/radmind/cert on the client ftp servername.college.edu Enter name: acctname Enter password: xxxxxxxxx get /var/radmind/CA/certs/knapp.pem /var/radmind/cert/cert.pem
- 3. Copy the CA's certificate into /var/radmind/cert on the client If disconnected, reconnect via ftp to server get /var/radmind/CA/ca.pem /var/radmind/cert/ca.pem bye (disconnects)
- 4. Open Radmind Assistant. In Preferences, set SSL Authorization/Encryption to Verify Client & Server
- 5. Restart client just to be on the safe side

## **On Radmind Server Manager**

- 1. Add client labname choose command file
- 2. In Radmind Server Prefs, set SSL Authorization/Encryption to Verify Client & Server
- 3. In Terminal you will modify one line in a file called RadmindServer using a unix text editor called pico:
  - a. Log in as root
  - b. root# cd /Library/StartupItems/Radmind\ Server
  - c. root# pico RadmindServer
    - i. change /usr/local/sbin/radmind -u 077 to /usr/local/sbin/radmind -u 077 -w 2
    - ii. Save (Ctrl + x then RETURN)
- 4. Restart Server